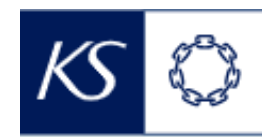

## Fiks smittesporing

## Overføre til annen kommune

| Valid program   Ever survive Kommune (TEST)   Registrerende organisasjonsenter   Storevik Kommune (TEST)   Velg mottakerkommune og fullfør overførings     Henvis til ny hendelse for fasen Overføringsfese   Organisasjonsentet   Ung maket kommune fra oversikten     Storevik Kommune fra oversikten     Storevik kommune fra oversikten     Storevik kommune fra oversikten <th></th> <th>Desistaring</th> <th></th> <th></th>                                                                                                    |              | Desistaring                                                                                                    |                                                            |                                                                                                    |
|----------------------------------------------------------------------------------------------------|--------------|----------------------------------------------------------------------------------------------------|------------------------------------------------------------|----------------------------------------------------------------------------------------------------|
| Vigt program   Besterevelk Kommune (TEST)   Registerende organisasjonsenner   StrE 3   Bekreft overføring   Organisasjonsennet   Biogram   Organisasjonsennet   Biogram   Organisasjonsennet   Biogram   Organisasjonsennet   Biogram   Biogram   Biogram   Organisasjonsennet   Biogram   Biogram   Biogram   Organisasjonsennet   Biogram   Biogram   Biogram   Biogram   Organisasjonsennet   Biogram   Biogram   Biogram   Die Gorden opersonge opprogram   Die Gorden opersonge opprogram <tr< th=""><th></th><th>Registrering</th><th></th><th>Klikk på «Overfør ansva</th></tr<>                                                                                                    |              | Registrering                                                                                                    |                                                            | Klikk på «Overfør ansva                                                                                                    |
| Else av Storevik Kommune (TEST)       Overtar answi         Registerande organizacjonsenke       Storevik Kommune (TEST)         Det er kun mulig å overføre indekser og nærkontakter til andre kommuner som har tatt i bruk Fils smiltesporing         STEG 2       Velg mottakerkommune og fullfør overføringsfase         Organisasjonsenhet       Using affective (Aust-dajer og Vens-dajer)         Using affective (Aust-dajer og Vens-dajer)       Everter og vens-dajer)         Bekreft overføring       Overføring         Organisasjonsenhet       Everter og vens-dajer)         Using affective (Aust-dajer og Vens-dajer)       Everter og vens-dajer)         Bekreft overføring       Everter og vens-dajer)         Organisasjonsenhet       Everter og vens-dajer)         Using affective (Aust-dajer og Vens-dajer)       Everter og vens-dajer)         Bekreft overføring       Everter og vens-dajer)         Organisasjonsenhet       Everter og vens-dajer)         Using affective (Aust-dajer og Vens-dajer)       Everter og vens-dajer)         Organisasjonsenhet       Everter og vens-dajer)         Using of vens-dajer)       Everter og vens-dajer)         Using of vens-dajer)       Everter og vens-dajer)         Vens of vens-dajer)       Everter og vens-dajer)         Steff of the scrift og vens-dajer)       Everter og vens-dajer)      <                                                                                                    |              | Valgt program                                                                                                    |                                                            |                                                                                                    |
| Registerende organizacjonzente: Storevik Kommune (TEST)   Det er kun mulig å overfør en indekser og nærkontakter til andre kommuner som har tatt i bruk Fiks smiltesporing   FUE 2 Velg mottakerkommune og fullfør overføringsfase   Organisasjonsenhet <ul> <li> </li> <li> </li></ul> Organisasjonsenhet <li> <ul> <li> <ul> <li></li></ul></li></ul></li> |              | Eies av Storevik Kommune                                                                                                    | e (TEST)                                                   | Overfør ansvar                                                                                                    |
| Pegesterence organisasjonsentet       Storevik Kommune (TEST)         Det er kun mulig å overføre indekser og nærkontakter til andre kommuner som har tatt i bruk Fiks smittesporing         STEG 2       Velg mottakerkommune og fullfør overføringsfase<br>organisasjonsenhet<br>enge<br>engenseasjonsenhet<br>enge<br>engenseasjonsenhet<br>engenseasjonsenhet<br>engensenhet<br>engenseasjonsenhet<br>engenseasjonsenhet<br>e                                                                                                    |              |                                                                                                    |                                                            |                                                                                                    |
| bet er kun mulig å overføre indekser og nærkontakter til andre kommuner som har tatt i bruk fiks smittesporing           STEG 2         Velg mottakerkommune og fullfør overføringsfase           Organisasjonsenhet         Upperformer overføringsfase           Undekser kommune fra oversikten         Upperformer overføring           It opperformer fra oversikten         It opperformer overføring           STEG 3         Bekreft overførings           It opperformer fra oversikten         It intekse som overføring           It opperformer fra oversikten         It intekse som overføring           Nottakerkommune får ikke automatisk         Eviden overførings           It opperformer fra oversikten         It intekse som overføring           STEG 4         Programmet Overføringshistorikk gir oversikt over overføringer fra egen kommune           It opperformer og oppfaging         Overføringsbistorikk gir oversikt over overføringer fra egen kommune           It opperformer og oppfaging         Overføringsbistorikk gir oversikt over overføringer fra egen kommune           It opperformer og oppfaging         It opp overføring and eller er opp overføring and eller er opp over                                                                                                    |              | Registrerende organisasjons                                                                                                    | senhet Storevik Kommune (TEST)                             |                                                                                                    |
| STEG 2       Velg mottakerkommune og fullfør overføringsfase<br>(organisasjonsenhet<br>)) (organisasjonsenhet<br>)) (organisasjon                                                                                                    | Det er kun m | nulig å overføre indekser og nærkontakte                                                                                                    | er til andre kommuner som har tatt i bruk                  | Fiks smittesporing                                                                                                    |
| Henvis til ny hendelse for fasen Overføringsfase<br>Organisasjonsenhet<br>Unige<br>Browner<br>Browner<br>Browner<br>Browner<br>Browner<br>Browner<br>Browner<br>Browner<br>Browner<br>Bekreft overføring<br>Bekreft overføring<br>Bekreft<br>Bekreft<br>Bek                                                                                                    | STEC 2       | Velg mottakerkommu                                                                                                    | une og fullfør overføring                                  |                                                                                                    |
| Henvis til ny hendelse for fasen Overføringsfase         Organisasjonsenhet         Bioge         Bioge <td< td=""><td></td><td></td><td></td><td></td></td<>                                                                                                    |              |                                                                                                    |                                                            |                                                                                                    |
| Organisasjonsenhet          Pictore <ul> <li>Addref (Sum Agter og Vers Agter)                 <ul> <li>Addref (Sum Agter og Vers Agter)                     <ul> <li>Addref (Sum Agter og Vers Agter)</li></ul></li></ul></li></ul>                                                                                                    |              | Henvis til ny hendelse for f                                                                                                    | fasen Overføringsfase                                      | Klikk på «Elutt pormonent                                                                                                    |
| Organisasjonsenhet       Urganisasjonsenhet         Urganisasjonsenhet       Urganisasjonsenhet         Urganisasjonsenhet       Urganisasjonsenhet         Urganisasjonsenhet       Urganisasjonsenhet         Urganisasjonsenhet       Urganisasjonsenhet         Urganisasjonsenhet       Urganisasjonsenhet         Urganisasjonsenhet       Urganisasjonsenhet         Urganisasjonsenhet       Urganisasjonsenhet         Urganisasjonsenhet       Urganisasjonsenhet         Urganisasjonsenhet       Urganisasjonsenhet         Urganisasjonsenhet       Urganisasjonsenhet         Vottakerkommune får ikke automatisk<br>beskjed om at det har blitt overførten indeks<br>eller en arkronskt, så detter må varsles på<br>annen måte f.eks. telefon eller e-post.       Flytt permanen/         StEG 4       Programmet Overføringshistorikk gir oversikt over overføringer fra egen kommune<br>nå egen arbeidslike (indeksoppfalging i døg<br>eller konktakopfalging i døg)       Organisasjon gopfalging<br>Urger Sok Reger       * Mottakerkommune får opp overført person<br>på egen arbeidslike (indeksoppfalging i døg)         Urgertøringshistorikk       Urgertøringshistorikk så det Nærkontaktmodul vices automatisk<br>Urgertøringshistorikk       Metks og nærkontakter som overføres fra Indeks eller Nærkontaktmodul vices automatisk<br>Urgertøringshistorikk                                                                                                    |              |                                                                                                    |                                                            | <b>Niikk pa «Fiytt permanent:</b>                                                                                                    |
| Figt permanent federation og Optisch) Ig ønsket kommune fra oversikten Ig ønsket kommune far oversikten STEG 3 Bekreft overføring * Mottakerkommune får ikke automatisk beskjed om at det har blitt overføre i indeks egler en arkontakt, så detter må varsles på en overførings Fiytt permanent (kikk på «OK» en overførings) STEG 4 Programmet Overføringshistorikk gir oversikt over overføringer fra egen kommune får opp overføri deg at dav vi flytte pasensen permanent? Klikk på «OK» en overførings STEG 4 Programmet Overføring og oppfølging i oversikt over overføringer fra egen kommune får opp overføri deg at dav vi flytte pasensen permanent? Klikkerkommune får opp overføri ngshistorikk gir oversikt over overføringer fra egen kommune får opp overføri deg at dav vi flytte pasensen permanent? Klikkerkommune får opp overføri ngshistorikk gir oversikt over overføringer fra egen kommune får opp overføri deg at dav vi flytte pasensen permanent? Klikkerkommune får opp overføri og opplølging i oversikt opplølging i oversikt over overføringer fra egen kommune får opp overføri deg at dav i flytter opplølging i overføring på dennes persondashed i blir kontakteregistering og opplølging i ndeks og nærkontakter som overføres fra Indeks eller Nærkontaktmodul vises automatisk i i noregistering på dennes persondashed i vises som i overføres fra Indeks eller Nærkontaktmodul vises automatisk i i neregistering og opplølging i ndeks og nærkontakter som overføres fra Indeks eller Nærkontaktmodul vises automatiske i noregistering på deg at i overføringshistorikke i i noregistering og opplølging i oversikt opplølging i overføringshistorikke eller Nærkontaktmodul vises automatiske i i neregistering og opplølging i overføringshistorikke eller Nærkontaktmodul vises automatiske i i neregistering som opplølging i overføringshistorikke i i noregistering som opplølging i overføringshistorikke i i noregistering og opplølging i overføringshistorikke i i noregistering som opp                                                                                                    |              | Organisasjonsenhet                                                                                                    |                                                            | e                                                                                                    |
| Bortandet (Heidmark og Oppland)     Wortandet (Heidmark og Oppland)     Wortandet (Heidmark og Op                                                                                                    |              | Norge Ander (Aust-Ander on Vest-Ander)                                                                                                    |                                                            |                                                                                                    |
|                                                                                                    |              | -⊕ Innlandet (Hedmark og Oppland)                                                                                                    |                                                            | Flytt permanent) Avbryt                                                                                                    |
| Ig ønsket kommune fra oversikten  STEG 3 Bekreft overføring  * Mottakerkommune får ikke automatisk beskjed om at det har blitt overført en indeks eller en nærkontakt, så dette må varsles på annen måte f.eks. telefon eller e-post.  Flytt permanent  Cose overføringshistorikk gir oversikt over overføringer fra egen kommune  STEG 4  Programmet Overføringshistorikk gir oversikt over overføringer fra egen kommune                                                                                                    |              | —⊕ Møre og Romsdal<br>—⊕ Nordland                                                                                                    |                                                            |                                                                                                    |
| Plag ønsket kommune fra oversikten  STEG 3 Bekreft overføring  Mottakerkommune får ikke automatisk beskjed om at det har blitt overført en indeks eller en nærkontakt, så dette må varsles på annen måte f.eks. telefon eller e-post.  STEG 4 Programmet Overføringshistorikk gir oversikt over overføringer fra egen kommune  STEG 4  Programmet Overføringshistorikk gir oversikt over overføringer fra egen kommune    STEG 4  Programmet Overføringshistorikk gir oversikt over overføringer fra egen kommune            Mottakerkommune får igen arbeidsliste (Indeksoppfølging i dag), og må da    bekrefte overføring på dennes persondashbe                                                                                                    |              | - 🕀 Oslo                                                                                                    |                                                            |                                                                                                    |
| STEG 3       Bekreft overføring         * Mottakerkommune får ikke automatisk<br>beskjed om at det har blitt overført en indeks<br>eller en nærkontakt, så dette må varsles på<br>annen måte f.eks. telefon eller e-post.       Flytt permanent         STEG 4       Programmet Overføringshistorikk gir oversikt over overføringer fra egen kommune<br>på egen arbeidsliste (Indeksoppfølging i dag), og må da<br>bekrefte overføring på dennes persondakter<br>som overføres fra Indeks eller Nærkontaktmodul vises automatisk<br>vingeregistering         Imagistreringshistorikk <ul> <li>Imagistreringsdato</li> <li>Fornavn</li> <li>Etternavn</li> <li>Etternavn</li> <li>Fornavn</li> <li>Etternavn</li> <li>Fornavn</li> <li>Etternavn</li> <li>Fornavn</li> <li>Etternavn</li> <li>Fornavn</li> <li>Etternavn</li> <li>Fornavn</li> <li>Etternavn</li> <li>Fornavn</li> </ul>                                                                                                    |              | Rogaland                                                                                                    |                                                            |                                                                                                    |
| STEG 3       Bekreft overføring         * Mottakerkommune får ikke automatisk<br>beskjed om at det har blitt overført en indeks<br>eller en nærkontakt, så dette må varsles på<br>annen måte f.eks. telefon eller e-post.       Flytt permanent?         Klikk på «OK»       cose oc         STEG 4       Programmet Overføringshistorikk gir oversikt over overføringer fra egen kommune<br>får opp overføring shistorikk gir oversikt over overføringer fra egen kommune<br>i er kontaktergistrering og oppfølging<br>Covid-19 Indeksregistrering og oppfølging<br>Covid-19 Indeksnegistrering og oppfølging<br>Covid-19 Indeksnegistrering og oppfølging<br>Covid-19 Indeksnegistrering og oppfølging<br>Nyngeregistrering<br>Nyngeregistrering       * Kontakter som overføres fra Indeks eller Nærkontaktmodul vises automatist<br>medes og nærkontakter som overføres fra Indeks eller Nærkontaktmodul vises automatist<br>Nyngeregistrering         Imregistreringsdato       * Fornavn <ul> <li>Etternavn</li> <li>F</li> </ul>                                                                                                    | eig ønske    | t kommune fra oversikten                                                                                                    |                                                            |                                                                                                    |
| STEG 3       Bekreft overføring         * Mottakerkommune får ikke automatisk<br>beskjed om at det har blitt overført en indeks<br>eller en nærkontakt, så dette må varsles på<br>annen måte f.eks. telefon eller e-post.       Flytt permanent?       Klikk på «OK»         STEG 4       Programmet Overføringshistorikk gir oversikt over overføringer fra egen kommune<br>i Overføringshistorikk men overføring og oppfølging<br>i Covid-19 Indeksregistrering og oppfølging<br>i Covid-19 Indeksregistrering<br>i Overføringshistorikk       * Mottakerkommune får opp overført person<br>på egen arbeidsliste (Indeksoppfølging i dag),<br>eller Kontaktoppfølging i dag), og må da<br>bekrefte overføring på dennes persondashbør<br>i Innregistrering         Imregistrering       Overføringshistorikk       merkontaktær som overføres fra Indeks eller Nærkontaktmodul vises automatist<br>i Innregistrering skistorikk                                                                                                    |              |                                                                                                    |                                                            |                                                                                                    |
| STEG 3       Bekreft overføring         * Mottakerkommune får ikke automatisk beskjed om at det har blitt overført en indeks eller en nærkontakt, så dette må varsles på annen måte f.eks. telefon eller e-post.       Flytt permanent?       Klikk på «OK»         STEG 4       Programmet Overføringshistorikk gir oversikt over overføringer fra egen kommune       Image: Steel Steel Stee                                                                                                    |              |                                                                                                    |                                                            |                                                                                                    |
| * Mottakerkommune får ikke automatisk beskjed om at det har blitt overført en indeks egler en nærkontakt, så dette må varsles på annen måte f.eks. telefon eller e-post.       Flytt permanent?       Klikk på «OK»         Cose ok       Cose ok       Cose ok       Cose ok         STEG 4       Programmet Overføringshistorikk gir oversikt over overføringer fra egen kommune         Image: Steg 4       Mottakerkommune får opp overført person på egen arbeidsliste (Indeksoppfølging i dag eller Kontaktregistrering og oppfølging i Covid-19 Indeksregistrering og oppfølging i deks og nærkontakter som overføres fra Indeks eller Nærkontaktmodul vises automatisk         Image: Steg 5       Norreføringshistorikk                                                                                                    | STEG 3       | Bekreft overføring                                                                                                    |                                                            |                                                                                                    |
| * Mottakerkommune får ikke automatisk<br>beskjed om at det har blitt overført en indeks<br>eller en nærkontakt, så dette må varsles på<br>annen måte f.eks. telefon eller e-post.<br>STEG 4<br>Programmet Overføringshistorikk gir oversikt over overføringer fra egen kommune<br>* Mottakerkommune får opp overført person<br>på egen arbeidsliste (Indeksoppfølging i dog<br>eller Kontaktoppfølging i dog), og må da<br>bekrefte overføringshistorikk<br>* Innregistrering og oppfølging<br>Noreføringshistorikk<br>* Innregistreringsdato<br>* Fornavn<br>* Etternavn<br>* Etternavn<br>* Etternavn<br>* Etternavn<br>* Etternavn<br>* Etternavn                                                                                                    |              |                                                                                                    | Flytt permanent                                            |                                                                                                    |
| * Mottakerkommune får ikke automatisk<br>beskjed om at det har blitt overført en indeks<br>annen måte f.eks. telefon eller e-post.<br><b>STEG 4</b><br>Programmet Overføringshistorikk gir oversikt over overføringer fra egen kommune<br>i Overføringshistorikk gir oversikt over overføringer fra egen kommune<br>å egen arbeidsliste ( <i>Indeksoppfølging i dag</i> ), og må da<br>bekrefte overføring på dennes persondashbo<br>i Overføringshistorikk<br>i Inrregistrering og oppfølging<br>Overføringshistorikk<br>i Inrregistreringsdato<br>* Fornavn<br>Er du sikker på at du vil flytte pasienten permanent?<br>Klikk på «OK»<br>(Inregistreringsdato                                                                                                    |              |                                                                                                    | - iya pormanona                                            |                                                                                                    |
| STEG 4       Klikk på «OK»                                                                                                    | * Mottake    | rkommune får ikke automatisk                                                                                                    | Er du sikker på at du vil flytte pasienten per             | nanent?                                                                                                    |
| eller en nærkontakt, så dette må varsles på<br>annen måte f.eks. telefon eller e-post.<br>Cose oci<br>STEG 4 Programmet Overføringshistorikk gir oversikt over overføringer fra egen kommune<br>* Mottakerkommune får opp overført person<br>på egen arbeidsliste (Indeksopfølging i dag), og må da<br>bekrefte overføring på dennes persondashbo<br>© Covid-19 Indeksregistrering og oppfølging<br>© Covid-19 Nærkontaktregistrering og oppfølging<br>© Covid-19 Nærkontaktregistrering og oppfølging<br>© Covid-19 Nærkontaktregistrering og oppfølging<br>© Overføringshistorikk<br>* Innregistreringsdato * Fornavn  * Etternavn  * Etternavn  * Etternavn                                                                                                    | beskjed on   | n at det har blitt overført en indeks                                                                                                    |                                                            | Klikk på «OK»                                                                                                    |
| STEG 4       Programmet Overføringshistorikk gir oversikt over overføringer fra egen kommune         Image: Steg 4       Verføringshistorikk gir oversikt over overføringer fra egen kommune         Image: Steg 4       Verføringshistorikk gir oversikt over overføringer fra egen kommune         Image: Steg 4       Image: Steg 4         Image: Steg 4       Mottakerkommune får opp overført person på egen arbeidsliste (Indeksoppfølging i dag), og må da bekrefte overføring på dennes persondashbor som overføres fra Indeks eller Nærkontaktregistrering og oppfølging         Image: Covid-19 Nærkontaktregistrering og oppfølging       Indeks og nærkontakter som overføres fra Indeks eller Nærkontaktmodul vises automatister indeks og nærkontakter som overføres fra Indeks eller Nærkontaktmodul vises automatister indeks og nærkontakter som overføres fra Indeks eller Nærkontaktmodul vises automatister indeks og nærkontakter som overføres fra Indeks eller Nærkontaktmodul vises automatister indeks og nærkontakter som overføres fra Indeks eller Nærkontaktmodul vises automatister indeks og nærkontakter som overføres fra Indeks eller Nærkontaktmodul vises automatister indeks og nærkontakter som overføres fra Indeks eller Nærkontaktmodul vises automatister indeks og nærkontakter som overføres fra Indeks eller Nærkontaktmodul vises automatister indeks og nærkontakter som overføres fra Indeks eller Nærkontaktmodul vises automatister indeks og nærkontakter som overføres fra Indeks eller Nærkontaktmodul vises automatister indeks og nærkontakter indeks eller Nærkontaktmodul vises automatister indeks eller Nærkontaktmodul vises automatister indeks eller Nærkontaktmodul vises automatister indeks eller Nærkontaktmodul vises automatister indeks eller Nærkontaktmodul vises automatister indeks eller Nærkontaktmodul vises eller Nærkont                                                                                                    | eller en na  | erkontakt, så dette må varsles på                                                                                                    |                                                            |                                                                                                    |
| STEG 4       Programmet Overføringshistorikk gir oversikt over overføringer fra egen kommune                                                                                                    | annen måt    | te f.eks. telefon eller e-post.                                                                                                    |                                                            | Close ОК                                                                                                    |
| STEG 4       Programmet Overføringshistorikk gir oversikt over overføringer fra egen kommune                                                                                                    |              |                                                                                                    | L                                                          |                                                                                                    |
| STEG 4       Programmet Overføringshistorikk gir oversikt over overføringer fra egen kommune                                                                                                    |              |                                                                                                    |                                                            |                                                                                                    |
| STEG 4       Programmet Overføringshistorikk gir oversikt over overføringer fra egen kommune         * Mottakerkommune får opp overført persor         på egen arbeidsliste (Indeksoppfølging i dag), og må da         bekrefte overføring på dennes persondashbo         Overføringshistorikk         Covid-19 Indeksregistrering og oppfølging         Klyngeregistrering         Overføringshistorikk         Immegistreringsdato         Fornavn                                                                                                    |              |                                                                                                    |                                                            |                                                                                                    |
| Image: Set Set Set Set Set Set Set Set Set Set                                                                                                    |              |                                                                                                    |                                                            |                                                                                                    |
| <ul> <li>Mottakerkommune får opp overført person<br/>på egen arbeidsliste (<i>Indeksoppfølging i dag</i>), og må da<br/>bekrefte overføring på dennes persondashbo<br/>indeks og nærkontakter som overføres fra Indeks eller Nærkontaktmodul vises automatist</li> <li>Overføringshistorikk</li> <li>Innregistreringsdato</li> <li>Fornavn</li> </ul>                                                                                                    | STEG 4       | Programmet Overførin                                                                                                    | gshistorikk gir oversikt over                              | r overføringer fra egen kommune                                                                                                    |
| Image: Sex in registing of a generative state in the sector and exact opping ing index index in the sector and exact opping ing index index ind                                                                                                    | STEG 4       | Programmet Overførin                                                                                                    | gshistorikk gir oversikt over                              | r overføringer fra egen kommune                                                                                                    |
| Image: Second streining second streining second streining second streining second streining second streining second streining second streining second streining second streining second streining second streining second streining second streining second streining second streining second second second                                                                                                    | STEG 4       | Programmet Overførin                                                                                                    |                                                            | * Mottakerkommune får opp overført persor                                                                                                    |
| Covid-19 Indeksregistrering og oppfølging<br>Covid-19 Nærkontaktregistrering og oppfølging<br>Klyngeregistrering<br>Overføringshistorikk                                                                                                    | STEG 4       | Programmet Overførin                                                                                                    | gshistorikk gir oversikt over                              | * Mottakerkommune får opp overført persor<br>på egen arbeidsliste ( <i>Indeksoppfølging i dag</i><br>eller <i>Kontaktoppfølging i dag</i> ), og må da                                               |
| Covid-19 Nærkontaktregistrering       indeks og nærkontakter som overføres fra Indeks eller Nærkontaktmodul vises automatisk         Innregistreringsdato <ul> <li>Fornavn</li> <li>Etternavn</li> <li>Fornavn</li> </ul>                                                                                                    | STEG 4       | Programmet Overførin                                                                                                    | Lister Søk Regi                                            | * Mottakerkommune får opp overført persor<br>på egen arbeidsliste ( <i>Indeksoppfølging i dag</i><br>eller <i>Kontaktoppfølging i dag</i> ), og må da<br>bekrefte overføring på dennes persondashbo |
| Image: Styling stages standing       Image: Styling stages standing       Image: Styling stages standing       Image: Styling stages standing       Image: Styling stages standing       Image: Styling standing       Image: Styling sta                                                                                                    | STEG 4       | Programmet Overførin                                                                                                    | følging                                                    | * Mottakerkommune får opp overført persor<br>på egen arbeidsliste ( <i>Indeksoppfølging i dag</i><br>eller <i>Kontaktoppfølging i dag</i> ), og må da<br>bekrefte overføring på dennes persondashbo |
| Innregistreringsdato          ♦ Fornavn         ♦ Etternavn         ♦ Fornavn           ♦ Etternavn           ♦ Fornavn                                                                                                    | STEG 4       | Programmet Overførin<br>© Overføringshistorikk<br>© Covid-19 Indeksregistrering og oppi<br>© Covid-19 Nærkontaktregistrering og                                                                                        | følging<br>poppfølging<br>indeks og nærkontakter som over  | * Mottakerkommune får opp overført person<br>på egen arbeidsliste ( <i>Indeksoppfølging i dag</i><br>eller <i>Kontaktoppfølging i dag</i> ), og må da<br>bekrefte overføring på dennes persondashbo |
|                                                                                                    | STEG 4       | Programmet Overføring                                                                                                    | følging<br>g oppfølging<br>indeks og nærkontakter som over | * Mottakerkommune får opp overført persor<br>på egen arbeidsliste ( <i>Indeksoppfølging i dag</i><br>eller <i>Kontaktoppfølging i dag</i> ), og må da<br>bekrefte overføring på dennes persondashbo |
|                                                                                                    | STEG 4       | Programmet Overførin<br>Overføringshistorikk<br>Overføringshistorikk<br>Covid-19 Indeksregistrering og opp<br>Covid-19 Nærkontaktregistrering og<br>Klyngeregistrering<br>Overføringshistorikk<br>Inpregistreringsdato | følging<br>g oppfølging<br>indeks og nærkontakter som over | * Mottakerkommune får opp overført persor<br>på egen arbeidsliste ( <i>Indeksoppfølging i dag</i><br>eller <i>Kontaktoppfølging i dag</i> ), og må da<br>bekrefte overføring på dennes persondashbo |